|              | Bone Tower Toll 17                      |                   |
|--------------|-----------------------------------------|-------------------|
|              | Phone: +33 /0)1 4062 0711/3             |                   |
|              | Email: sas@aun.edu                      |                   |
|              |                                         | ő                 |
|              |                                         |                   |
| <b>7</b> 1 1 |                                         |                   |
| 1.000000     |                                         |                   |
| 0403/2823-   | 📚 🦳 i i i i i i i i i i i i i i i i i i |                   |
| 0#03/2523    | i ting əxanıtır.                        |                   |
| FRP Name     | SST I III III SKRARN.<br>∽              | StudentID: 000000 |

|   | - Drevieue Belenee - | <u> </u> |                 |
|---|----------------------|----------|-----------------|
|   |                      |          |                 |
|   | (                    | C10H00=  | Manalana Laicht |
|   |                      |          |                 |
| 2 |                      |          | STRAMANOTO S    |
|   |                      |          |                 |
|   |                      |          |                 |
|   |                      |          |                 |
|   |                      |          |                 |
|   |                      |          |                 |
|   |                      |          |                 |
|   |                      |          |                 |
|   |                      |          |                 |
|   |                      |          |                 |
|   |                      |          |                 |
|   |                      |          |                 |
|   |                      |          |                 |
|   |                      |          |                 |

|   | Semester  | Date      | Description                            | Debits      | Credits |
|---|-----------|-----------|----------------------------------------|-------------|---------|
|   | Fall 2022 | 9/21/2022 | MSH semester full cov health insurance | €590.00     | €0.00   |
| ł |           |           | 50.910 - 240.727.                      | · · · · - · | ····    |

| Semester                                                                                                    | Date              | Description  |                                                                                                    |                             | Debits                     | Credits       |
|----------------------------------------------------------------------------------------------------|-------------------|--------------|----------------------------------------------------------------------------------------------------|-----------------------------|----------------------------|---------------|
| 5rt 233                                                                                                    | w <u>5,000000</u> |              | 893993-Constants                                                                                                    | 11. A.B.                    |                            | ∞1 <b>800</b> |
| €3.933.00                                                                                                    |                   | 5/27/2022 SG | bank transfer for semester n                                                                                                    | ent                         |                            | €0.00         |
| Mai 4020022 kitanîn Kessirî k                                                                                                    | Receives          |              |                                                                                                    | 9672400 JHIO                | 000.000                    |               |
| Mar 4/201827 BROWN Rewitch                                                                                                    | Rennes            |              | 24                                                                                                    |                             | <b>₩</b> 00000             |               |
| MARNING INCOME                                                                                                    | anita Danaa A     |              | ·                                                                                                    |                             | 11 <b>(****</b> ********** |               |
| The second second second second second second second second second second second second second second second s                                                                                                    | na, दिल्लामी की क | 1 9 2011 = 3 |                                                                                                    |                             | IIIII                      |               |
| NEXTERNAL TO A CONTRACT OF A CONTRACT OF A CONTRACTACT OF A CONTRACT OF A CONTRACTACT OF A CONTRACTACT OF A CONTRACT OF A CONTRACTACTACT OF A CONTRACTACT OF | BORRESS           |              | internet and the second and the second and the seco | anne an <sup>114</sup> 4444 |                            | °             |

| Sub-Totals:     | €31,935.00 | €34,135.00  |
|-----------------|------------|-------------|
| Semester Total: |            | (€2,200.00) |
| Total Balance:  |            | €(2,200.00) |

| Sub-Totals:          | €14,234.00<br>1 309751 38°°° 3 | €14,234.00<br>t;_        ∎ft0.02. |
|----------------------|--------------------------------|-----------------------------------|
| n n <sup>r</sup> - L |                                | ~~^(?#)<br>∥ ∎                    |

| Sub Totolo: | €21,371,19 | €20,171.19 |
|-------------|------------|------------|
|             |            |            |
|             |            |            |
|             |            |            |
|             |            |            |

| Semester                                                 | Date                      | Descript               | ion                 |                                                |         |                             | Debits                                |              | Credits      |
|----------------------------------------------------------|---------------------------|------------------------|---------------------|------------------------------------------------|---------|-----------------------------|---------------------------------------|--------------|--------------|
| Fall 2022                                                | 7/18/2022.                | ZCBIST_a               | nnnno-StudentNa     |                                                |         |                             | €0.00                                 |              | €4 872 00    |
| 00.00                                                    | 9/21                      | /2022 1                | uition fees Undergr | bar                                            |         |                             | €16,                                  | 400.00       |              |
| and the second                                           | neros du                  | инии                   |                     |                                                |         | et.co.=                     |                                       | States       |              |
| £0:00                                                    | 96                        | 24/2022                | Course fees UDG     |                                                |         |                             |                                       | €95.00       |              |
| €0.00                                                    | 9/                        | 21/2022                | Course fees UDG     |                                                |         |                             |                                       | €95:00       |              |
| 22,09 <mark>1 1 1 1 1 1 1 1 1 1 1 1 1 1 1 1 1 1 1</mark> |                           | newer.                 |                     | uu i⊤ndiñn                                     |         |                             | · · · · · · · · · · · · · · · · · · · | #0 <u>00</u> |              |
| 100                                                      |                           |                        |                     | a Oge her va                                   |         |                             |                                       |              |              |
| 10014/21995                                              | Steletelle Street und und | -Seudenskipg           | N <del>a</del>      |                                                |         | en <u>m</u>                 | #9i                                   | s rata)      |              |
|                                                          |                           |                        |                     | 17 17 ( 17 17 17 17 17 17 17 17 17 17 17 17 17 |         |                             |                                       |              |              |
| - LatespaymentUP                                         |                           |                        |                     |                                                | €280100 | (€())(                      | 0(0)                                  |              | 10,410/62    |
|                                                          |                           | roadi                  |                     |                                                |         | <u></u>                     |                                       | ··· ···      | 1            |
|                                                          |                           | 87997.12 <u>8</u> 1    |                     |                                                |         |                             |                                       |              | all na isana |
|                                                          |                           |                        | 0 / ob / otda       |                                                |         |                             |                                       |              |              |
|                                                          |                           |                        | 1111                |                                                |         |                             |                                       |              |              |
| 0                                                        |                           | (; (c) ( <b>609</b> ), | ·····               |                                                |         |                             | , Lyninson Awreand 11180              | P4           |              |
|                                                          |                           | ×                      | naziodale:          | CES4, <u>460778</u>                            |         | **E <b>***</b> 500 <u>–</u> | - · · · sanas                         | te ex        |              |
| ŝ                                                        | × 82: 333                 |                        |                     |                                                |         |                             | হাই,                                  | Bar Armono   |              |

Previous Balance :

€(6,100.00)